NÔRTHWIND

## info@nwpharma.com

phone 317-288-9762 toll-free 888-334-0052 fax 317-653-1113

> Monday–Friday, 8am–5pm EST

## Thank you for choosing Northwind Pharmacy!

Our pharmacy staff are available during regular business hours to answer any questions or concerns you have regarding your medication(s). Please don't hesitate to get in touch.

## Things to know

See reverse side to learn how to set up the Northwind Pharmacy app!

- Included is a Patient Education Summary and/or Medguide, providing you information on how to properly use your prescription.
- If you have any drug allergies that we need to be aware of, please call us immediately!
- You will receive communication via email/text/phone when your prescription has been shipped.
- If you are out of refills, please see a health provider before your prescription expires.

- If your prescription includes temperature-sensitive drug products, your package will arrive in a Styrofoam cooler with cold packs. These packs are safe to dispose in your own waste receptacle.
- For Regular Service, the primary shipping method will be USPS First Class with tracking, with 3-5 day mailing times.
- If you have a change of address or phone number, please notify your clinic and/or Northwind Pharmacy immediately.

We are required by law to maintain the privacy and security of your Protected Health Information (PHI). We will let you know promptly if a breach occurs that may have compromised the privacy and security of your information. We will not share your PHI or other information with any outside entities other than described here, unless you tell us in writing to do so. For optimal service and convenience, download our free Northwind Pharmacy app for ref lls and reminders!

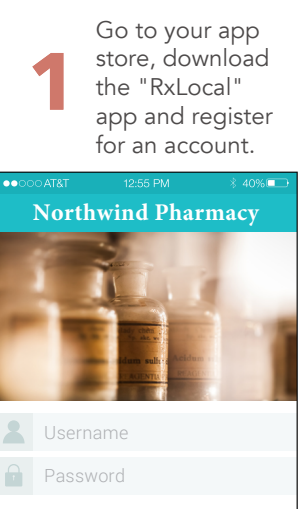

Forgot your username and/or password?

New to this application?

Register for an Account Now

Find Northwind Pharmacy within the app.

- After you click "Register" navigate to Indiana
- 2) After you click Indiana, navigate to Indianapolis
- After you click Indianapolis you should see Northwind Pharmacy in the list.

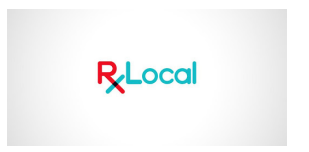

Fill in your last name, Rx number, and date of birth. All fields much match our database.

| 🔇 App Store 🖬 🗟 🗢         | 19:20        | @ \$ 💶 · |  |  |
|---------------------------|--------------|----------|--|--|
|                           | Patient Info |          |  |  |
| Primary user's in         | formation:   |          |  |  |
| Patient's Last Name       |              |          |  |  |
| Enter Your Last Name Here |              |          |  |  |
| Rx Number                 |              |          |  |  |
| Enter Your R              |              |          |  |  |
| Patient's Date of         | f Birth      |          |  |  |
|                           |              |          |  |  |

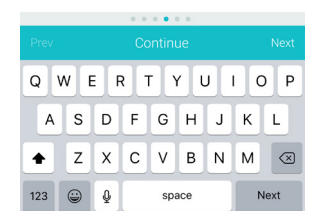

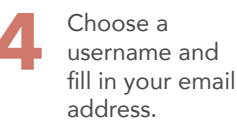

| ••000 AT&T  | 12:55 PM          | ∛ 40% 💷 |
|-------------|-------------------|---------|
|             | Create a Username | Cancel  |
| Username    |                   |         |
| Create a    | Username          |         |
| Email Addre | ess               |         |
| Enter You   | ur Email Address  |         |
|             |                   |         |

| Q W E R T Y U I O P |   |   |   |     |     |   |   |                          |
|---------------------|---|---|---|-----|-----|---|---|--------------------------|
| A                   | S | D | F | G   | н   | J | к | L                        |
| •                   | z | x | С | v   | в   | Ν | м | $\langle \times \rangle$ |
| 123                 | ٢ | ₽ |   | spa | ace |   | N | ext                      |

Set a PIN that you'll remember, and you're ready to go!

| ••000 AT&T                                 |                                                  |                                                 | ∛ 40% 💷                       |  |
|--------------------------------------------|--------------------------------------------------|-------------------------------------------------|-------------------------------|--|
| < c                                        | reate a Pl                                       | N Number                                        |                               |  |
| Create a 4 to<br>from your m<br>PIN number | 6 digit PIN to<br>obile device.<br>every time yo | access your<br>/ou will be asl<br>u open the ap | account<br>ked for this<br>p. |  |
|                                            | * *                                              | * *                                             |                               |  |
| 1                                          | 2                                                | 3<br>Def                                        |                               |  |
| 4                                          | 5                                                | 6                                               | D                             |  |
| POR                                        | в 8                                              | 9<br>WXY                                        | z                             |  |
|                                            | 0                                                | $\langle \rangle$                               | (                             |  |
|                                            | 0 0 0 0                                          | • •                                             |                               |  |
| Save                                       |                                                  |                                                 |                               |  |